SchoolFox

www.schoolfox.at

Digitales Mitteilungsheft

Handout

# Erste Schritte:

- Registrieren
- Profil vervollständigen
- •Loslegen

# Registrieren

| ← 2B                                                     |          | T5: م الله م الله م الله م الله من الم | 45 |
|----------------------------------------------------------|----------|----------------------------------------|----|
| 22                                                       | ۳.,      | 0                                      |    |
| OFFEN                                                    | ERLEDIGT | TERMINE                                |    |
| ilter: Alle Mitteilunge                                  | en       |                                        |    |
| <b>Adam Apfel</b><br>Adam ist krank<br>Meine Bestätigung | g fehlt  | Heute, 10:28                           |    |
| Adam Apfel A<br>Sprechstunde                             | •        | Heute, 08:15                           |    |
| Alle Schüler Sommerfest<br>©19/23 £17/23                 | •        | Gestern, 17:30                         |    |
| Alle Schüler Alle Schüler Alle Schüler                   | •        | Gestern, 11:07                         |    |
| Alle Schüler                                             | usflug   | 01.09.20                               |    |
| $\triangleleft$                                          | 0        |                                        |    |

# Tschüss WhatsApp.

Wechseln Sie jetzt zu SchoolFox! Sichere Lehrer-Eltern-Kommunikation für Schulen und Vereine.

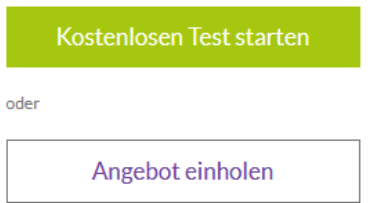

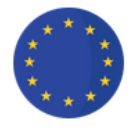

Europäischer Datenschutz

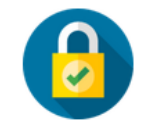

Kein Austausch privater Kontaktdaten

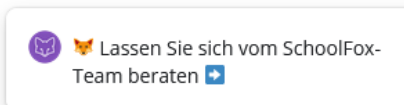

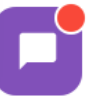

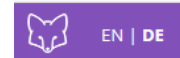

|          | SchoolFox                                      |   |
|----------|------------------------------------------------|---|
| E-Mail   |                                                |   |
| Passwort |                                                | ٢ |
|          | Login                                          |   |
|          | Passwort vergessen?<br>Noch nicht registriert? |   |

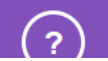

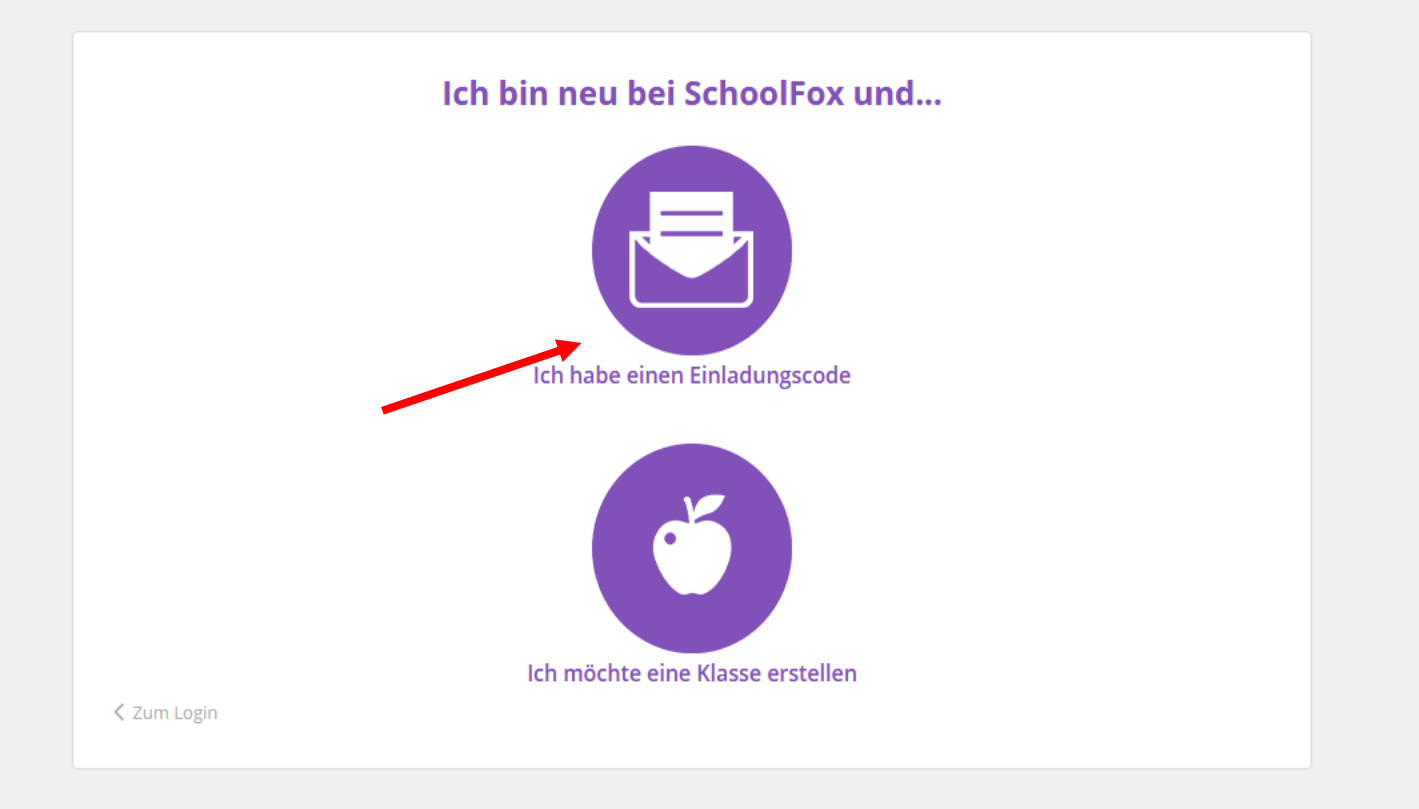

### Diesen Brief erhalten Sie von Ihrer Lehrerin.

Bitte unterschreiben, unten abtrennen und an die Lehrerin retournieren!

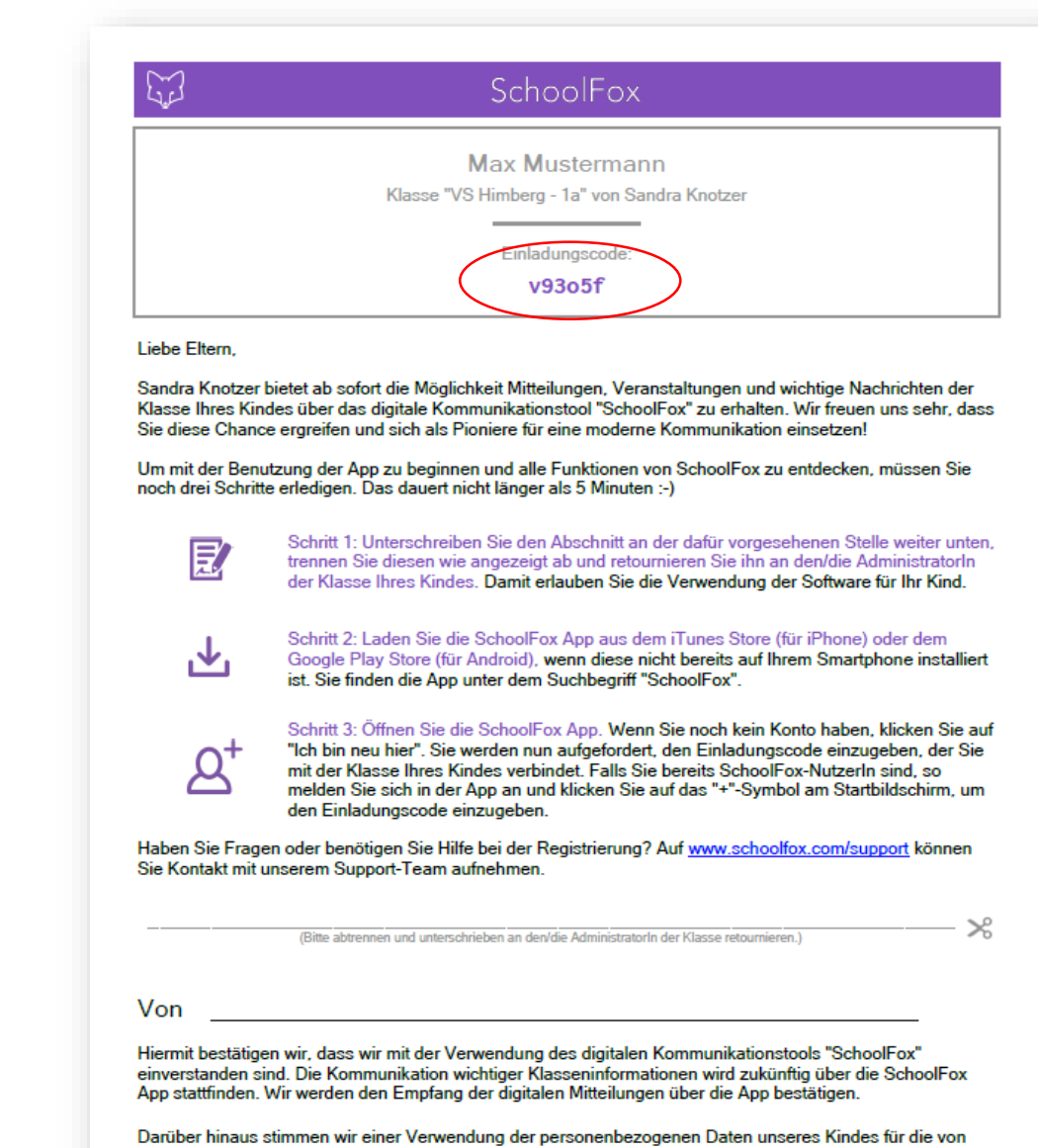

Darüber hinaus stimmen wir einer Verwendung der personenbezogenen Daten unseres Kindes für die vo SchoolFox angebotenen Dienste zu und nehmen zur Kenntnis, dass diese Dienste den Allgemeinen Nutzungsbedingungen (zu finden unter <u>www.schoolfox.com</u>) für die Nutzung von SchoolFox unterliegen.

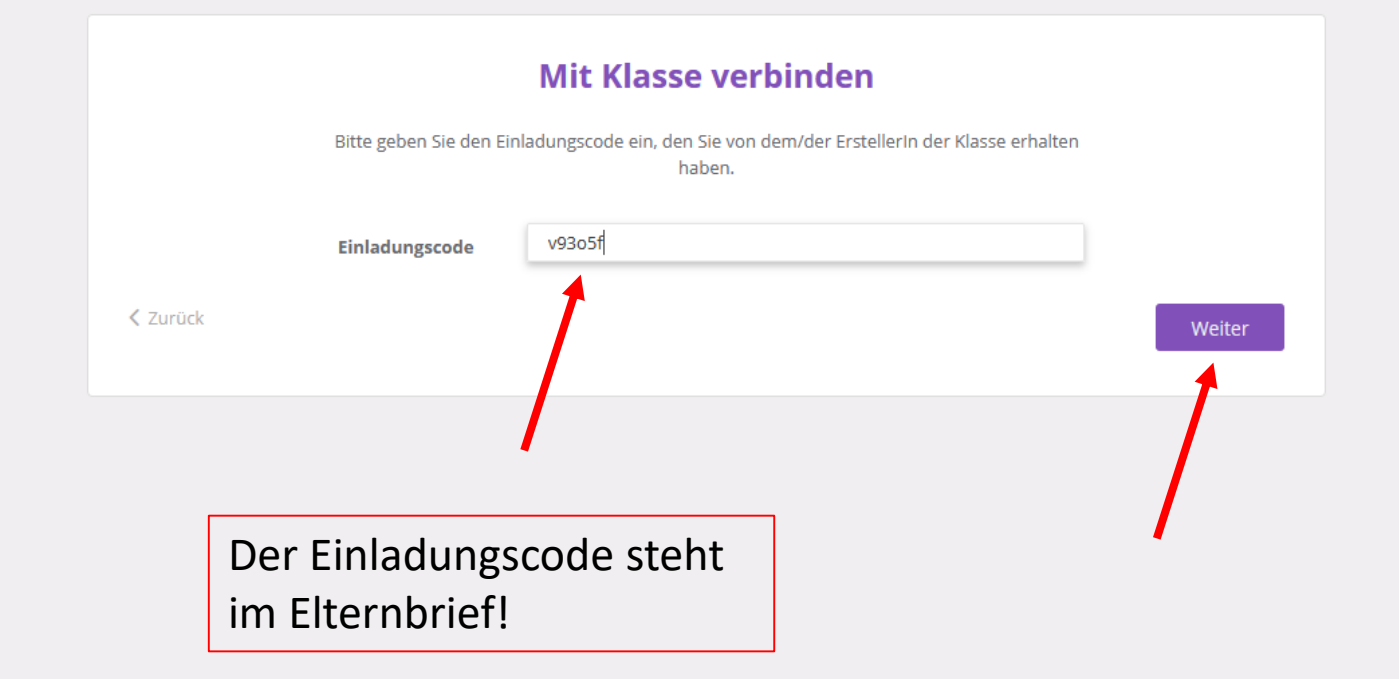

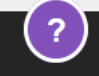

|                          |          | Mit Klasse ve                              | erbinden                          |        |
|--------------------------|----------|--------------------------------------------|-----------------------------------|--------|
|                          |          | Dieser Code verbi                          | ndet Sie zu                       |        |
|                          |          | Max Musterr                                | nann                              |        |
|                          |          | Was ist Ihre Bezieht                       | ing zu Max?                       |        |
|                          |          | Mutter                                     | •                                 |        |
|                          |          | Bitte bestätigen Sie, dass Sie Max Mustern | ann Erziehungsberechtigte/r sind: |        |
| Korrektes bitte auswähle | n!       | Ich bin Erziehungsberechtigte/r            | -                                 |        |
|                          | < 7000 A |                                            |                                   | Weiter |

|                           | Mit Klasse verbinden                                      |        |
|---------------------------|-----------------------------------------------------------|--------|
| Um zu sta                 | arten, wählen Sie bitte eine E-Mail-Adresse und ein Passw | vort.  |
| E-Mail-Adresse:           |                                                           |        |
| Passwort wählen:          | Mind. 6 Zeichen                                           |        |
| Passwort erneut eingeben: | Mind. 6 Zeichen                                           |        |
| < Zurück                  |                                                           | Weiter |
|                           |                                                           |        |
|                           |                                                           |        |
| Bitte geben Sie           | IHRE Mailadresse und                                      | 7 /    |
| ein selbst gewä           | hltes Passwort ein!                                       |        |

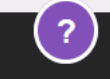

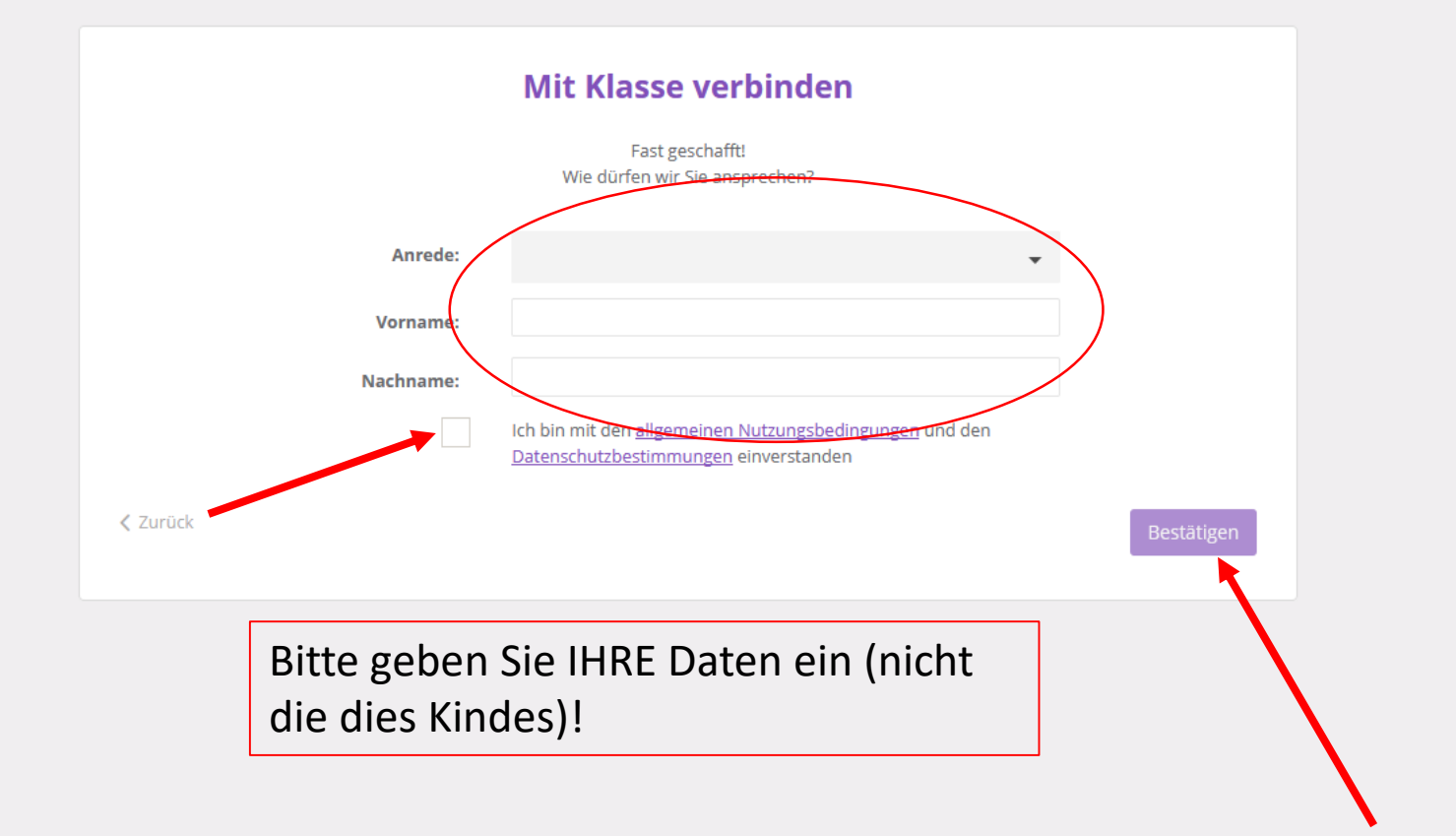

|        | Mit Klasse verbinden                                                                                                    |
|--------|----------------------------------------------------------------------------------------------------|
|        | Wir möchten gerne per E-Mail mit Ihnen in Kontakt bleiben.                                                                                                    |
|        | In unregelmäßigen Abständen versenden wir Informationen per E-Mail um Sie über neue SchoolFox-Funktionen oder<br>interessante News aus der Bildungswelt zu informieren. |
|        | Übrigens: am Ende jeder E-Mail finden Sie einen Link, um diese wieder abzubestellen.                                                                                    |
|        | Ja, bitte informieren Sie mich per E-Mail                                                                                                    |
| Zurück | Registrierung abschließen                                                                                                    |
|        | 1                                                                                                    |
|        |                                                                                                    |
|        |                                                                                                    |
|        |                                                                                                    |

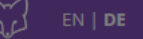

#### Prüfen Sie Ihre E-Mails

Wir haben Ihnen eine E-Mail geschickt. Klicken Sie dort auf den Link, um Ihr SchoolFox-Konto zu aktivieren. Anschließend können Sie sich in der App anmelden.

### Rufen Sie Ihre Mails ab!

E-Mail Passwort Login Passwort vergessen? ×

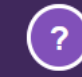

#### E-Mail Adresse bestätigen > Posteingang ×

SchoolFox-Team <support@schoolfox.com> an mich • 16:20 (vor 2 Minuten) 🛛 🛧 🖌 🗧

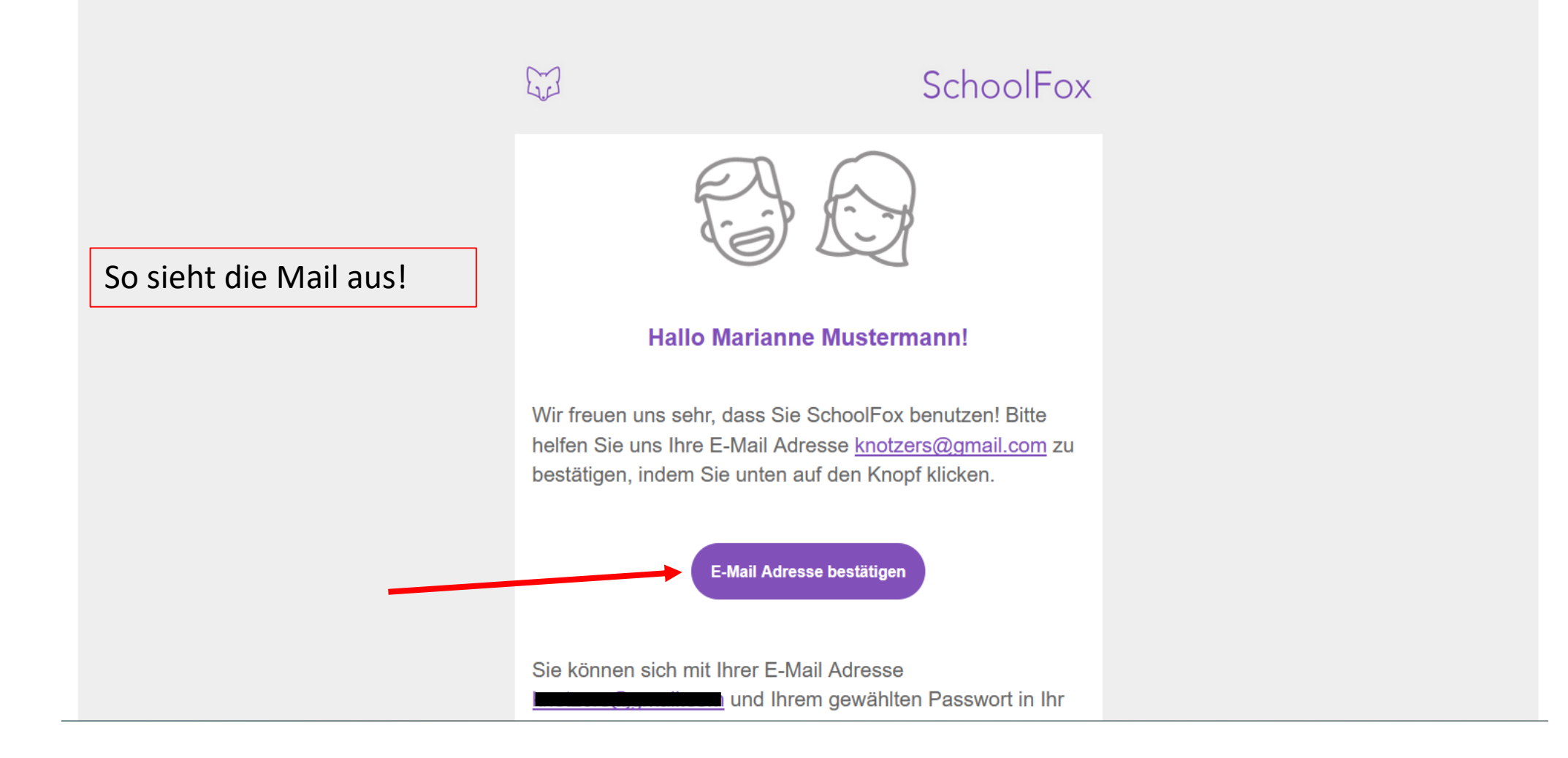

ē (2

G SchoolFox

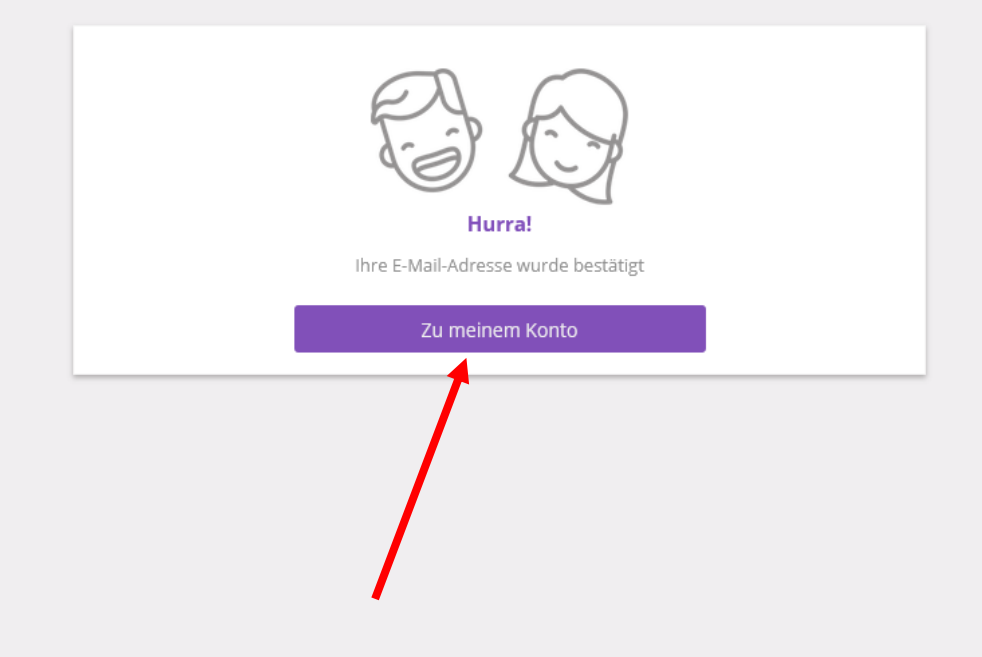

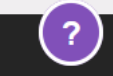

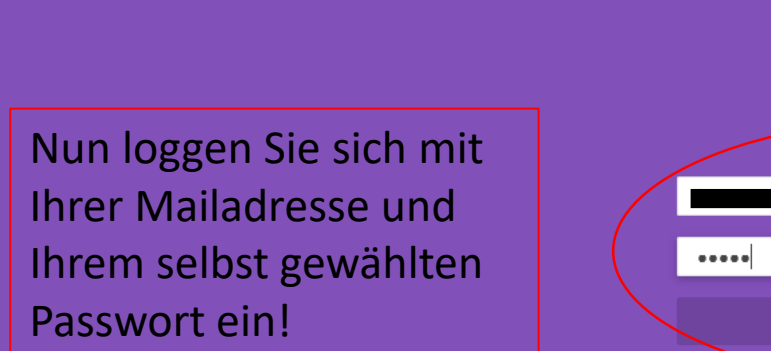

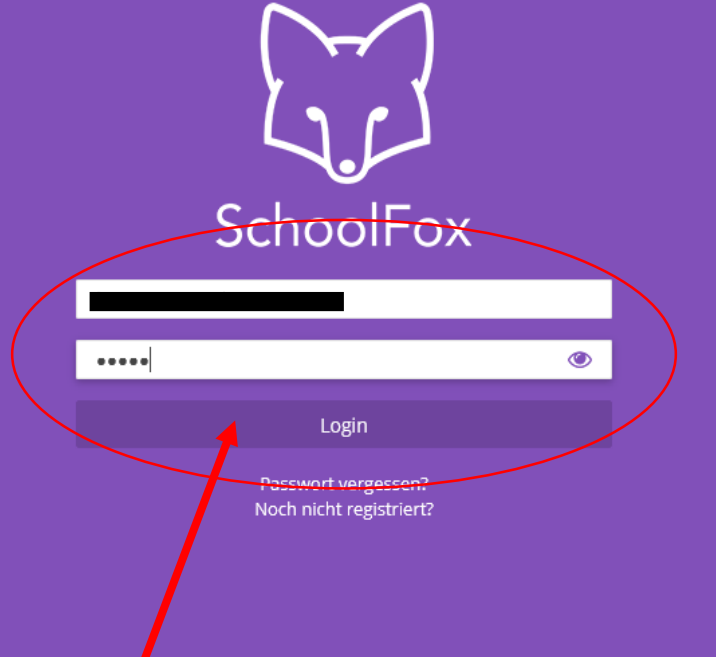

### Fertig ist die Registrierung!!

# Profil vervollständigen

| VS Himberg                       |   |
|----------------------------------|---|
| Max Mustermann (VS Himberg - 1a) | > |
| 1                                |   |

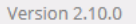

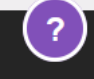

| EN   DE                   |                 | 🧏 Klasse | 🖂 Mitteilungen | 🔅 Einstellungen | 🔀 Max Mustermann 🖉 💄 Marianne M. |
|---------------------------|-----------------|----------|----------------|-----------------|----------------------------------|
| 🗹 Neue Mitteilung         |                 |          |                |                 | Mein Profil<br>Abmelden          |
|                           |                 |          |                |                 |                                  |
| Q Mitteilung suchen       | Ŧ               |          |                |                 |                                  |
| Filter: Alle Mitteilungen |                 |          |                |                 |                                  |
| OFFEN ERLEDIGT            | TERMINE         |          |                |                 |                                  |
| Test ►                    | 6.8.2019, 16:25 |          |                |                 |                                  |
|                           |                 |          |                |                 |                                  |
|                           |                 |          |                |                 |                                  |
|                           |                 |          |                |                 |                                  |
|                           |                 |          |                |                 |                                  |
|                           |                 |          |                |                 |                                  |
|                           |                 |          |                |                 |                                  |
|                           |                 |          |                |                 |                                  |
|                           |                 |          |                |                 |                                  |
|                           |                 |          |                |                 |                                  |
|                           |                 |          |                |                 |                                  |
|                           |                 |          |                |                 |                                  |

ilungen

ail

**Mein Profil** 

#### **7** Neue Mitteilung

| Q Mitteilung suchen       |          |
|---------------------------|----------|
| Filter: Alle Mitteilungen |          |
| OFFEN                     | ERLEDIGT |
| Test ><br>↔ 0/1           |          |

Stellen Sie hier Ihre Muttersprache ein! SchoolFox übersetzt die Nachrichten dann in Ihre jeweilige Muttersprache!

#### Meine Daten

E-Mail Benachric

Erhalten Sie Bena

oder Bestätigunge

(zusätzlich zu den Smartphone).

Newsletter

6.8.2019

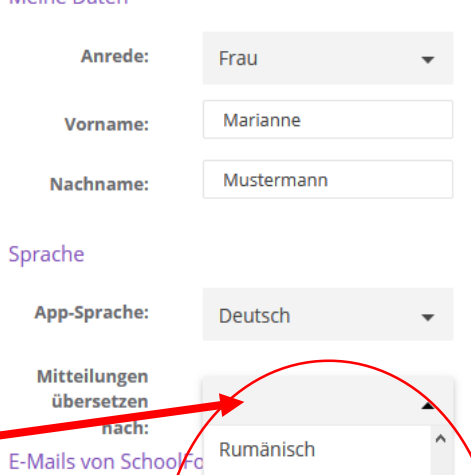

Russisch

Schwedisch

Slowakisch

Wir informieren Sie über neue SchoolFox Funktionen und interessante Neuigkeiten aus der Bildungswelt.

Serbisch (Kyrillisch)

Serbisch (Lateinisch)

#### Notfallkontakt

Diese Daten scheinen in der Klasse als Notfallkontakt auf.

| E-Mail-Adresse: | - 0 |
|-----------------|-----|
| Telefon 1:      |     |
| Telefon 2:      |     |

#### Passwort

Nach Klicken des Knopfes erhalten Sie eine E-Mail mit weiteren Informationen zum Zurücksetzen Ihres Passworts.

#### Passwort zurücksetzen

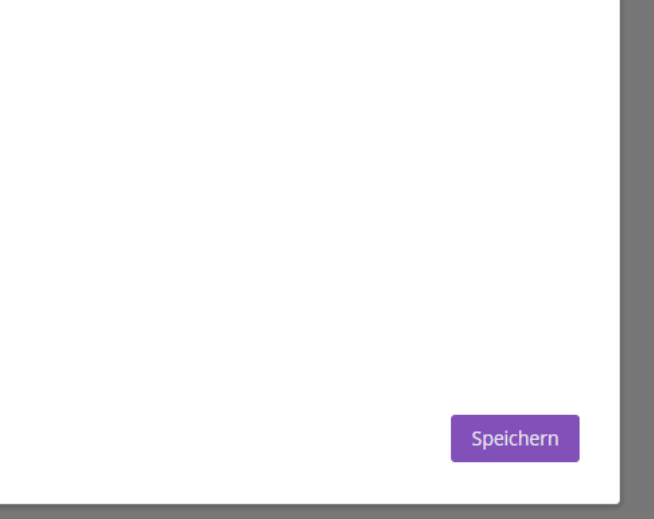

 $\times$ 

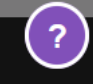

| 😻 SchoolFox                                                             | 🗙 👹 SchoolFox                            | ×   +         |                                                                             |                                                                                                |                   |                                                                      |                   |              | - 🗆 X              |
|-------------------------------------------------------------------------|------------------------------------------|---------------|-----------------------------------------------------------------------------|------------------------------------------------------------------------------------------------|-------------------|----------------------------------------------------------------------|-------------------|--------------|--------------------|
| $\overleftarrow{\leftarrow}$ $\rightarrow$ $\bigcirc$ $\textcircled{a}$ | (i) 🗝 🔒 https://web.schoo                | lfox.com/#/pa | ent/pupils/7677b7cb-7c                                                      | le8-4b30-b861-3ac6a39a3288/                                                                    | /class/3491c6eb-a | d22-4583-b412-08d35ec70c47/messages                                  |                   | ⊌ ☆          | <u>↓</u> II\ 🗊 🛎 🗏 |
| EN   DE                                                                 |                                          |               |                                                                             | 🕵 Klasse                                                                                       | Mitteilunge       | n 🍪 Einstellungen                                                    |                   | 🔀 Max Muster | mann 💄 Marianne M. |
| 🕑 Neue Mitteil                                                          | ung                                      |               |                                                                             |                                                                                                | Mein Pr           | ofil                                                                 | ×                 |              |                    |
|                                                                         |                                          |               | Meine Daten                                                                 |                                                                                                |                   | Notfallkontakt<br>Diese Daten scheinen in der Klasse als Notfallko   | ontakt auf.       |              |                    |
| <b>Q</b> Mittei                                                         | lung suchen                              |               | Anrede:                                                                     | Frau 🔻                                                                                         |                   | E-Mail-Adresse:                                                      |                   |              |                    |
| Filter: Alle Mit                                                        | teilungen                                |               | Vorname:                                                                    | Marianne                                                                                       |                   | Telefon 1:                                                           |                   |              |                    |
| OF                                                                      | FEN ERLEDIGT                             | TERM          | Nachname:                                                                   | Mustermann                                                                                     |                   | Telefon 2:                                                           | $\mathbf{Y}$      |              |                    |
| Test ►<br>• 0/1                                                         |                                          | 6.8.2019      | Sprache                                                                     |                                                                                                |                   | Passwort<br>Nach Klicken des Knopfes erhalten Sie eine E-M           | fail mit veiteren |              |                    |
|                                                                         |                                          |               | App-Sprache:                                                                | Deutsch 🔻                                                                                      |                   | Informationen zum Zurücksetzen Ihres Passwo<br>Passwort zurücksetzen | orts.             |              |                    |
|                                                                         |                                          |               | Mitteilungen<br>übersetzen<br>nach:                                         | Serbisch (Lateinisch) 🛛 👻                                                                      |                   |                                                                      |                   |              |                    |
| A                                                                       | Anhaken, falls Sie per<br>Aail über neue |               | E-Mails von School<br>E-Mail Benachr<br>Erhalten Sie Ber<br>oder Bestätigun | Fox<br><b>ichtigungen</b><br>Iachrichtigungen über neue Mitt<br>gen der Empfänger auch als E-M | eilungen<br>Iail  |                                                                      |                   |              |                    |
| N                                                                       | Aitteilungen                             |               | (zusatzlich zu de<br>Smartphone).                                           | en Push-Benachrichtigungen am                                                                  |                   |                                                                      |                   |              |                    |
| ت<br>v                                                                  | vollen bzw. wenn Sie                     |               | Newsletter<br>Wir informieren<br>interessante Ne                            | Sie über neue SchoolFox Funktio<br>uigkeiten aus der Bildungswelt.                             | onen und          |                                                                      |                   |              |                    |
| c<br>n                                                                  | len Newsletter erhalt<br>nöchten!        | en            |                                                                             |                                                                                                |                   |                                                                      | Speichern         |              |                    |
|                                                                         |                                          |               |                                                                             |                                                                                                |                   |                                                                      |                   |              |                    |

?

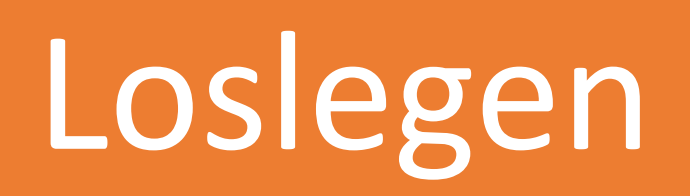

- •Sie schreiben eine Nachricht
- •Sie erhalten eine Nachricht der Lehrerin

## •So schreiben Sie eine Nachricht:

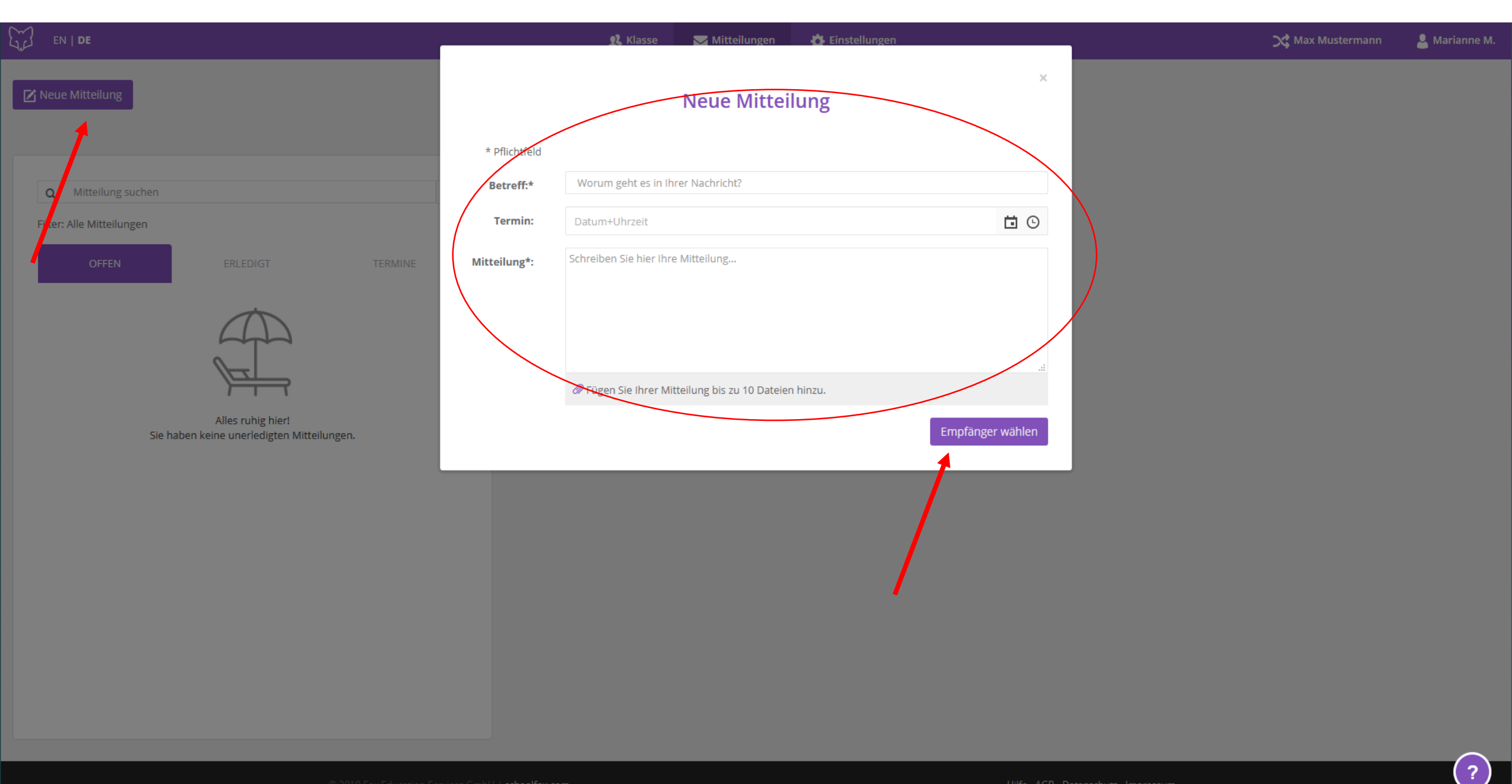

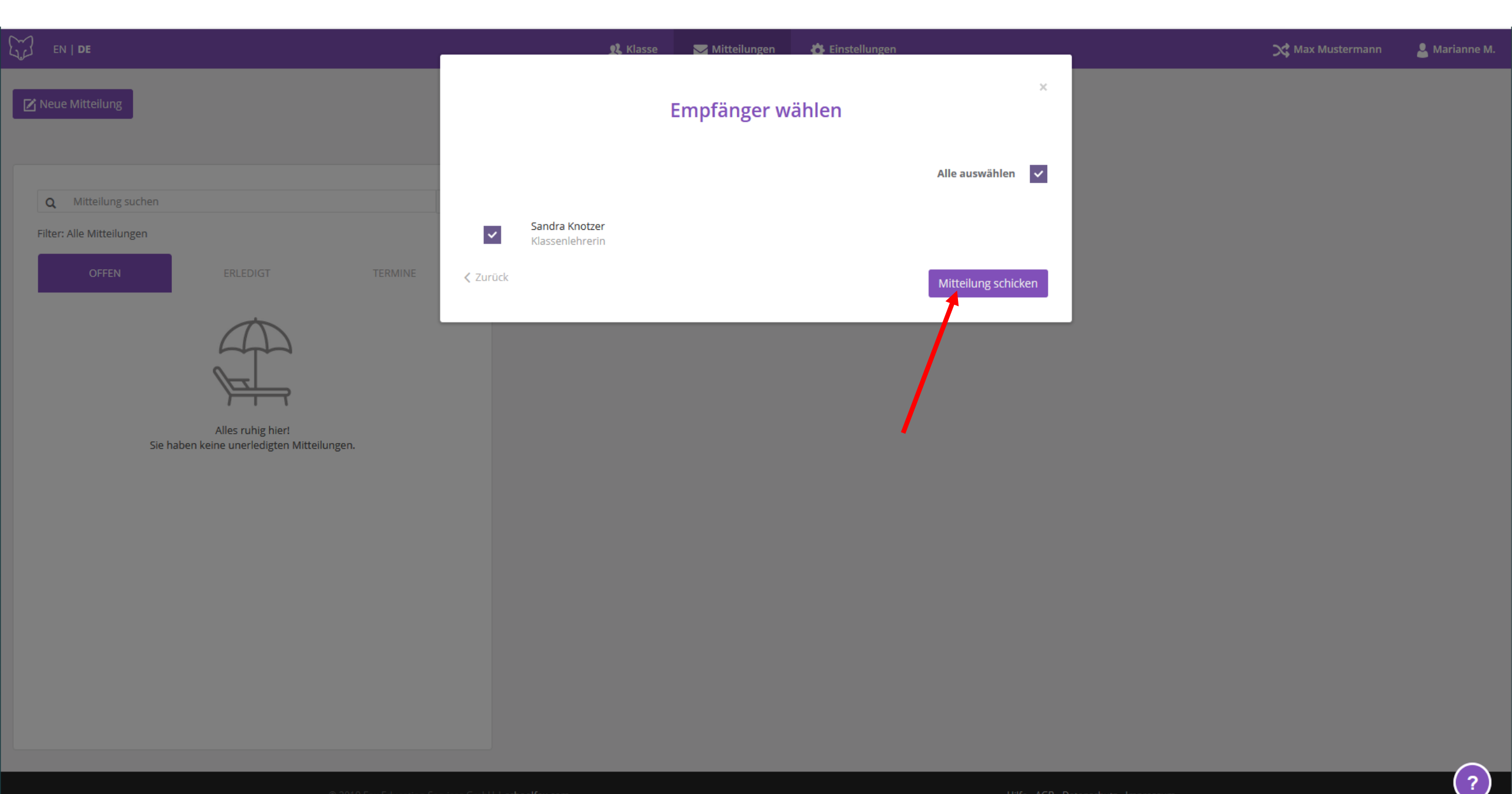

| ~ |    |    |  |
|---|----|----|--|
| 2 | EN | DE |  |

#### 🗹 Neue Mitteilung

| Q Mitteilung suchen       |          | Ŧ               |
|---------------------------|----------|-----------------|
| Filter: Alle Mitteilungen |          |                 |
| OFFEN                     | ERLEDIGT | TERMINE         |
| Test >                    |          | 6.8.2019, 16:25 |

#### Test

An: Sandra Knotzer Gesendet von: Marianne Mustermann

Testmitteilung

Hier sehen Sie, ob die Lehrerin die Mitteilung schon BESTÄTIGT hat!

Hier können Sie kontrollieren, ob die Lehrerin die Mitteilung schon GESEHEN hat!

(₽)(₽)

 $\mathbf{O}$ 

## Sie erhalten von der Lehrerin eine Nachricht und müssen diese bestätigen:

#### 🗹 Neue Mitteilung

| Q Mitteilung suchen                          |          | Ţ               |   |           |
|----------------------------------------------|----------|-----------------|---|-----------|
| Filter: Alle Mitteilungen                    |          |                 |   |           |
| OFFEN                                        | ERLEDIGT | TERMINE         |   |           |
| Herzlich Willkommen  Meine Bestätigung fehlt |          | 6.8.2019, 16:33 |   |           |
| Test ><br>⊙ 1/1                              |          | 6.8.2019, 16:25 | - | Die<br>vo |
|                                              |          |                 |   | Sie       |

Dies ist eine Mitteilung von der Lehrerin.

Sie bekommen eine PushUp Nachricht und/ oder eine Mail, falls Sie dies eingestellt haben

?)

#### 🗹 Neue Mitteilung

| Q Mitteilung suchen                            |          | <u>₹</u>        |
|------------------------------------------------|----------|-----------------|
| Filter: Alle Mitteilungen                      |          |                 |
| OFFEN                                          | ERLEDIGT | TERMINE         |
| Herzlich Willkommen<br>Meine Bestätigung fehlt |          | 6.8.2019, 16:33 |
| Test ►<br>• 1/1                                |          | 6.8.2019, 16:25 |

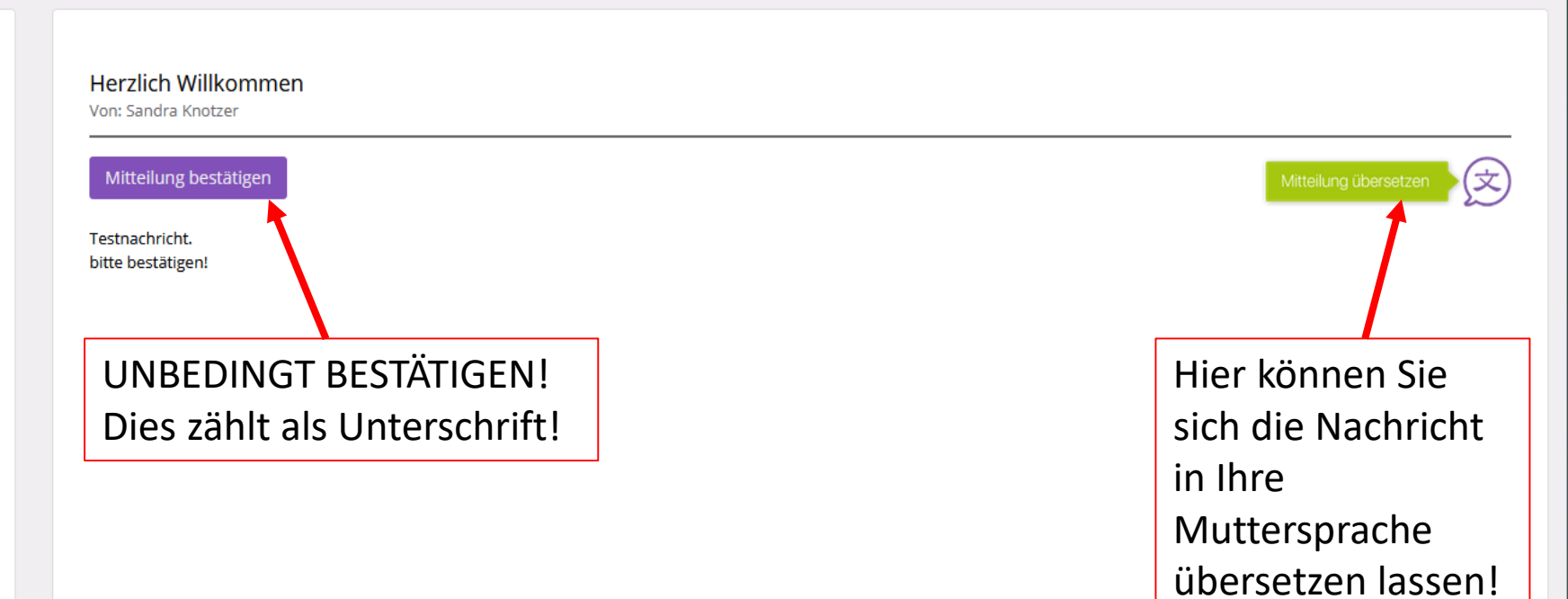

| EN   DE                                                                                   | 🕵 Klasse 🛛 Mitteilungen 🏠 Einstellungen                               | 💢 Max Mustermann 🛛 💄 Marianne M. |
|-------------------------------------------------------------------------------------------|-----------------------------------------------------------------------|----------------------------------|
|                                                                                           | Mitteilung bestätigen                                                 |                                  |
| A Neue Mittellung                                                                         | Ich bestätige, dass ich diese Mitteilung gelesen und verstanden habe. |                                  |
|                                                                                           |                                                                       |                                  |
| Q Mitteilung suchen                                                                       | Mitteilung bestatigen Abbrechen                                       |                                  |
| Filter: Alle Mitteilungen                                                                 | Von: Sandra Knotzer                                                   |                                  |
| OFFEN ERLEDIGT TERMINE                                                                    | Mitteilung bestätigen                                                 | Mitteilung übersetzen            |
| Herzlich Willkommen     6.8.2019, 16:33       Meine Bestätigung fehlt     6.8.2019, 16:33 | Testnachricht.<br>bitte bestätigen!                                   |                                  |
| Test > 6.8.2019, 16:25                                                                    |                                                                       |                                  |
|                                                                                           |                                                                       |                                  |
|                                                                                           |                                                                       |                                  |
|                                                                                           |                                                                       |                                  |
|                                                                                           |                                                                       |                                  |
|                                                                                           |                                                                       |                                  |
|                                                                                           |                                                                       |                                  |
|                                                                                           |                                                                       |                                  |
|                                                                                           |                                                                       |                                  |
|                                                                                           |                                                                       |                                  |
|                                                                                           |                                                                       |                                  |
| © 2019 Env Education Se                                                                   | rvices GmbH Lischoolfox.com Hilfe AGB Datenschutz Imn                 | ressum                           |

#### 🗹 Neue Mitteilung

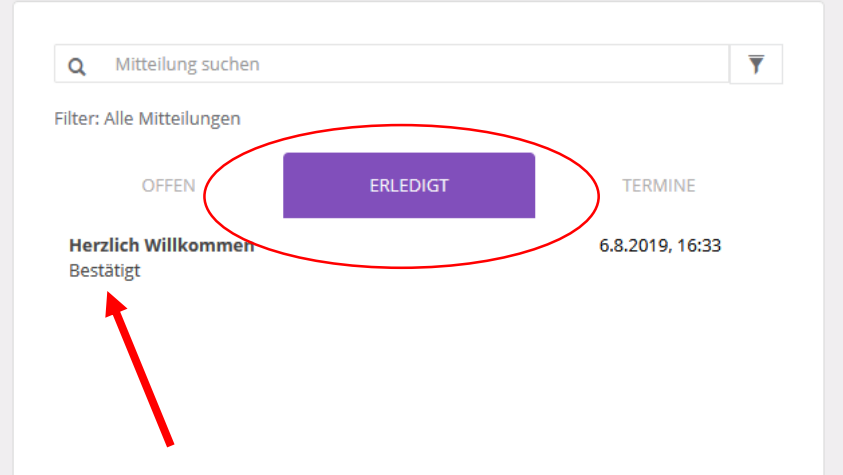

Die bestätigte Mitteilung wird im Reiter "ERLEDIGT" archiviert.

Sie können diese immer wieder aufrufen und nachlesen!

## Fertig!

 Falls Sie noch Fragen haben, stehe ich Ihnen gerne zur Verfügung!

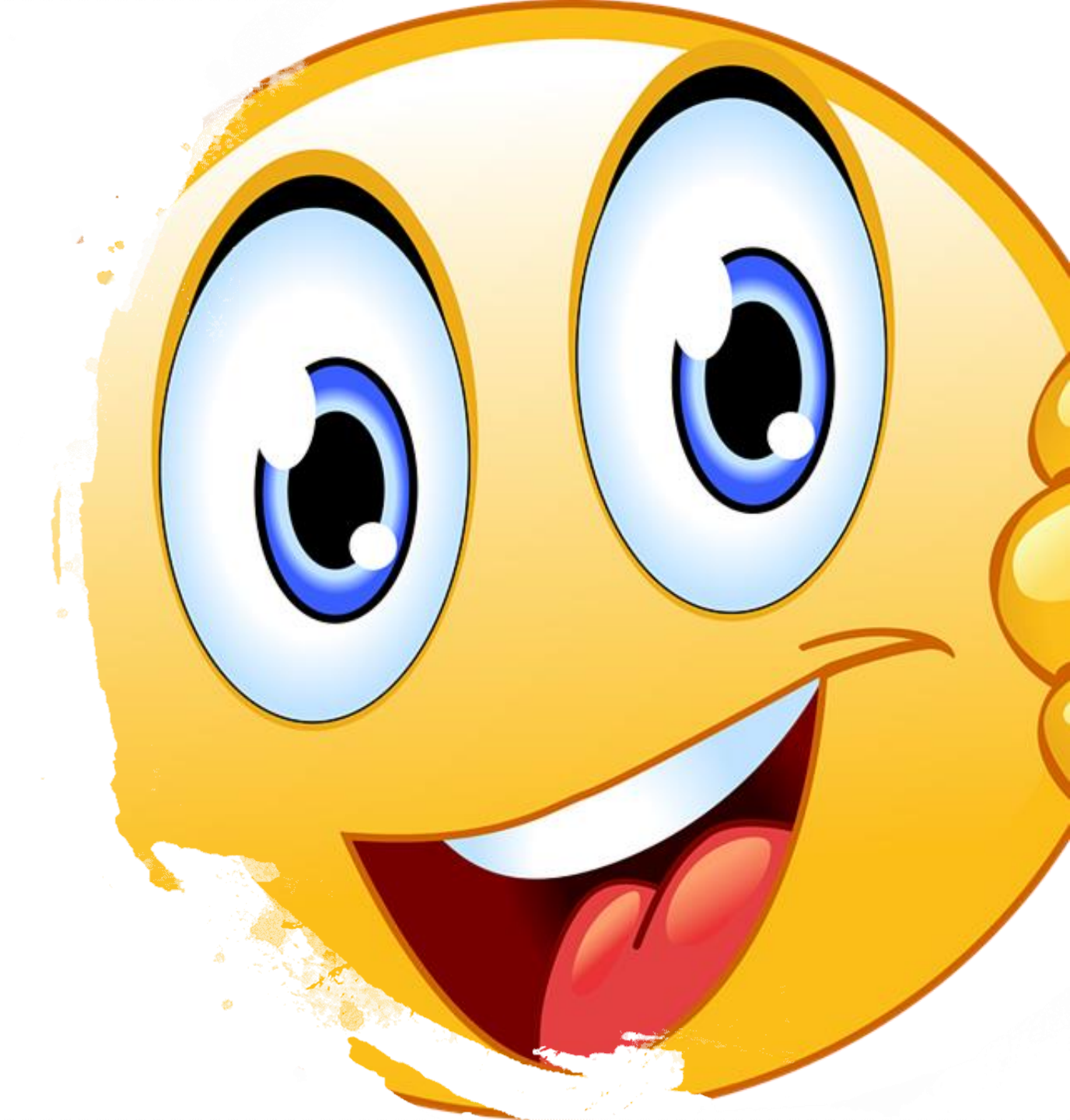